## BB 平台网络课学习通知

成人学历教育部分课程的部分课时为 BB 平台网络课 (Blackboard 平台,简称 BB 平台),BB 平台上的网络课也是教学内 容的一部分,和网络直播授课的内容不重合,BB 平台网络课和网络直 播课均需按时学习,均为考试范围。本学期涉及 BB 平台的课程列表 如下:

| 序号 | 课程名称                   | 课程 ID     | 班级                                                       |
|----|------------------------|-----------|----------------------------------------------------------|
| 1  | 药物波普解析                 | WLJJBP013 | 2021级药学专升本班                                              |
| 2  | 社会医学与健康教育              | WLJJSY014 | 2022 级临床专升本班<br>2022 级护理专升本 1、2、3 班                      |
| 3  | 病理生理学                  | WLJJBS001 | 2022 级临床专升本班<br>2022 级护理专升本 1、2、3 班<br>2022 级检验专升本班      |
| 5  | 病理学                    | WLJJBL011 | 2023 级检验专升本 1、2 班<br>2023 级临床专升本班<br>2023 级护理专升本 1、2、3 班 |
| 6  | 生理学                    | WLJJSL006 | 2023 级检验专升本 1、2 班<br>2023 级临床专升本班<br>2023 级护理专升本 1、2、3 班 |
| 7  | 神经解剖学                  | WLJJSJ009 | 2023级临床专升本班<br>2023级护理专升本1、2、3班                          |
| 8  | 胚胎学                    | WLJJPT008 | 2023级临床专升本班<br>2023级护理专升本1、2、3班                          |
| 9  | 思想道德与法治<br>(全部为网络学习)   | JJWLOO1   | 2023 级临床专升本班<br>2023 级护理专升本 1、2、3 班<br>2023 级检验专升本 1、2 班 |
| 10 | 马克思主义基本原理<br>(全部为网络学习) | JJWL004   | 2023 级临床专升本班<br>2023 级护理专升本 1、2、3 班<br>2023 级检验专升本 1、2 班 |

BB 平台使用说明

1、校外登陆 VPN: <u>https://vpn.ccmu.edu.cn/</u>

建议用 chrome(谷歌)或 Firefox(火狐),输入平台地址,**不能**用 360 浏览器

用户名:学号

初始密码: 生日 8 位数(例: 1992 年 10 月 5 日,则密码为 19921005)

自己曾经修改过密码的同学就用自己的密码登录即可。

同学们可访问 icc. ccmu. edu. cn,关注首都医科大学企业微信, 关注成功后——点击企微助手——常用服务——密码修改,即可修 改自己的 vpn 密码,关注企业微信后,之后再登录 vpn 时若忘记 vpn 密码,可以在企业微信里重置自己密码。

VPN 平台由于网络安全原因, 会出现不稳定现象, 届时换时间或 换浏览器登录学习。

选择"学校师生入口",点击进入

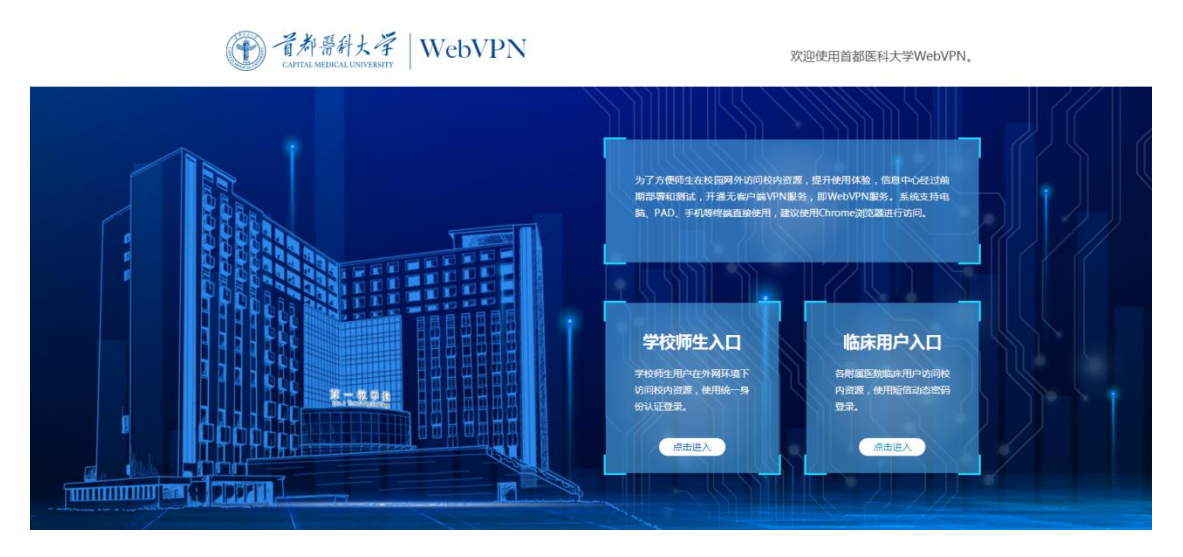

输入用户名、密码,点击登陆

| 首都医科大学   WebVPN |                  |
|-----------------|------------------|
|                 | 用户登录             |
|                 | ▲ 用户名<br>● 窓码  四 |
|                 | 登录 Login         |
|                 |                  |
| 进入以下界面,点击 BB 平台 |                  |
| 业务系统            | 7- 1             |
| 会 数字首医 介、 视频日志  | → 科研系统 ● 岗位聘任管理  |

| <u>数</u> 字首医     | <b>视频日志</b>       | 科研系统             | <b>岗位聘任管理</b>    |
|------------------|-------------------|------------------|------------------|
| szsyweb.ccmu.e   | 202.204.176.33    | syky.ccmu.edu.cn | 202.204.179.152  |
| 疫情管理             | A研审批平台            | <b>首医门户</b>      | ¥ 财务查询           |
| app.ccmu.edu.cn  | kysp.ccmu.edu.cn  | www.ccmu.edu.cn  | cwpt.ccmu.edu.cn |
| 内容管理系统           | 教务管理系统            | BB               | ▲ 外语教学           |
| cms.ccmu.edu.cn  | jwfw.ccmu.edu.cn  | bb.ccmu.edu.cn   | english.ccmu.ed  |
| 动物部服务平           | <b>研究生培养</b>      | 考试平台             | 69               |
| sydw.ccmu.edu.cn | yjspy.ccmu.edu.cn | ks.ccmu.edu.cn   |                  |

2、登录 BB 平台

输入用户名和密码,用户名为学号,初始密码是生日8位,第一 次登录或重置后系统会提示按要求修改密码。密码设置要求:大写英 文字母+小写英文字母+符号+数字,至少8位。

已经重新修改过密码的同学就用自己的密码登录即可,忘记密码 的学生可联系教师重置密码,因为密码比较复杂,同学们一定要设置 利于自己记忆的密码,并牢记密码,输入的时候注意大小写。

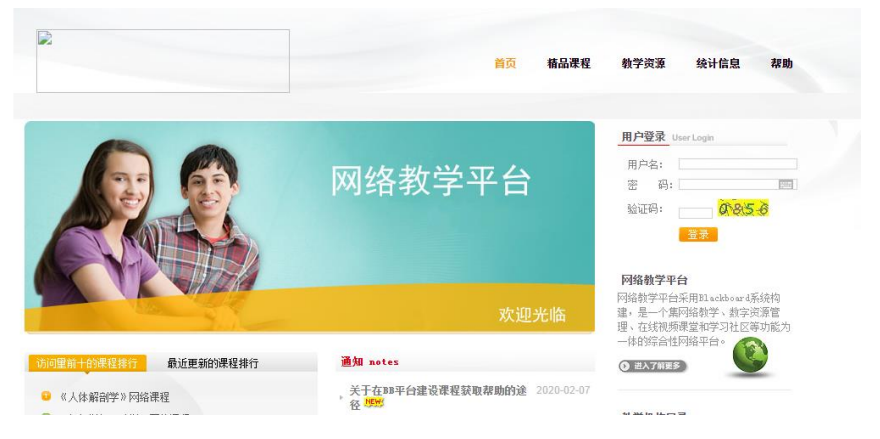

## 注意:请注意区分 BB 平台密码和 VPN 密码!!! 先登录 VPN (见

步骤 1),再登录 BB 平台(见步骤 2),凡是不需要输入密码就自动跳转至 VPN 或者 BB 平台"我的平台"界面的都是错误的,需要重新登录!

登录成功页面右上角会显示姓名、学号,没有显示的都是没登录成功,需要重新登录!

|                   |          |                                                                                                    |                      | 我的平台                                                                        | 我的课程                                      | 我的资源                               | 课程                 | 教育教学资    |
|-------------------|----------|----------------------------------------------------------------------------------------------------|----------------------|-----------------------------------------------------------------------------|-------------------------------------------|------------------------------------|--------------------|----------|
| 白                 | 通知指示板    |                                                                                                    |                      | /                                                                           | 1                                         |                                    |                    | ◇/性///五面 |
| *                 |          |                                                                                                    |                      |                                                                             |                                           |                                    |                    | TENAA    |
| 工具                |          | ◎ 我的公告                                                                                                    |                      | ▽通知                                                                         |                                           |                                    |                    |          |
| 公告<br>日程表<br>王务   |          | 过去7天内未发布任何机构公告。<br>过去7天内未发布任何课程或组织公告。                                                                                       | 更多公告                 | 北京市級精品课程<br>北京地区高等学校<br>北京地区高等学校                                            | 星网上发布的基<br>交精品课程网络<br>交精品课程建设<br>2000年(高) | 本组成部分及其技<br>资源共享维护和更<br>工作实施意见.doc | ;术规范.doc<br>!新工作的意 | tdoc     |
| 我的成绩              | 绩        | ▼我的任务                                                                                                    |                      | 高等学校精品课程                                                                    | 呈力关体系(高)<br>呈分类体系(本)                      | 왕().doc                            |                    | 69*      |
| 5迭电<br>1户目<br>地)簿 | 子邮件<br>录 | 我的任务:<br><i>没有到期任务。</i>                                                                                                    | 雨多仟务                 | 如何跟踪查看次数<br>如何添加学生、周<br>如何申请开通网络                                            | Q.doc<br>力教.doc<br>各教学课程.doc              |                                    |                    |          |
|                   |          | _                                                                                                    |                      | 我的平台                                                                        | 我的课程                                      | 我的资源                               | 课程                 |          |
| 课程携               | 要索       | 课程列表                                                                                                    |                      | 课程目录                                                                        |                                           |                                    |                    |          |
| 执行                | ī        | 在课程中经是:学生<br>JJWL001: 思想道德終界与法律基础<br>校师: Administrator Blackboard: 管理学院 孙莹烛: 马克思主)<br>孩: 全科医学与提供教育学院 李新: 学生处 最光层: 学生处       | 义学院 王向<br>尚爻:        | <ul> <li>□ 全科医学与继</li> <li>□ 教务处</li> <li>□ 研究生院</li> <li>□ 精品课程</li> </ul> | 续教育学院                                     |                                    |                    |          |
|                   |          | JJWL004: 马克思主义基本原理概论<br>教师: Administrator Blackboard; 马克思主义学院 李琪; 全科服<br>学院 李崭; 卫生管理与教育学院 杜长林: 卫生管理与教育学                     | 医学与继续教育<br>院 孟凡艳:    |                                                                             | 浏览                                        | 就课程目录                              |                    |          |
|                   |          | WLJBL011:病理学<br>教师: Administrator Blackboard: 基础医学院 李良: 基础医学院<br>学院 刘瑜: 基础医学院 杨慧: 基础医学院 袁远: 基础医学院<br>学院 孟艳: 全科医学与理论大育学院 李新: | 完江瑛: 基础医<br>刘玉婷; 基础医 |                                                                             |                                           |                                    |                    |          |
|                   |          | WLJJPT008: 胚胎学<br>教师:基础医学院 孙婷怡:基础医学院 翁祿:基础医学院 郭晓霨<br>吴波:全科医学与继续教育学院 李崭:                                                     | 1: 基础医学院             |                                                                             |                                           |                                    |                    |          |

3、登录成功显示界面如下,点击我的课程:

4、课程内容学习(以胚胎学和神经解剖学为例说明)

WI IISI000· 加亿船到台

胚胎学:选择课程点击进入,课程页面左边栏可见课程简介、大 纲、教学进度、视频、课件等。

入 法注意法 〇

| WLJJPT008 胚胎学 💿 主页          | ī      |                    |       | t,                                                            | • | 6 |
|-----------------------------|--------|--------------------|-------|---------------------------------------------------------------|---|---|
| ④ 1↓ C 已<br>′WLJIPT008(胚胎学) | 主页 💿   |                    |       |                                                               |   |   |
| 主页<br>果程简介<br>教学大纲          | 添加课程模块 |                    |       |                                                               |   |   |
| 教学进度<br>视频<br>果件<br>参考资料 图  | ▼ 我的公告 | 过去7天内未发布任何课程或组织公告。 | 更多公告  | <ul> <li>▼待办事宜</li> <li>①</li> <li>①</li> <li>辺期事宜</li> </ul> |   |   |
| 信息 🖩 在线测试 🛙 🔳               | ▽ 我的任务 |                    |       | ▶ 所有条目 (0)                                                    |   |   |
| 讨论                          | 我的任务:  | 没有到期任务。            | 更多任务… | 翌期争重<br>选择日期: 2020/03/05                                      | 进 |   |

## 点击视频,即可观看课程视频:

|   | WLJJPT008 胚胎学 🛛 📀                       | 视频                                                    | • |  |
|---|-----------------------------------------|-------------------------------------------------------|---|--|
| • | 9 1↓C ⊡<br>WLJJPT008(胚胎学)<br>主页         | 视频 ◎                                                  |   |  |
|   | 课程简介<br>教学大纲                            |                                                       |   |  |
| < | 教学进度<br>视频<br>课件                        | 01-绪论<br>已启用:統计跟踪<br>已附加文件: □ 01-绪论.mp4 ③ (166.83 MB) |   |  |
|   | <u>李考资料</u> 図<br>信息 ■<br>在线测试 図 ■<br>讨论 | ● 02-内分泌<br>已启用:統计跟踪<br>已附加文件:                        |   |  |

神经解剖学:在课程列表里选择神经解剖学课程点击进入,左边 栏点击课程内容,即可看到教学课件、教学视频。

| 0 8                 | <b>进程</b> 由交 |
|---------------------|--------------|
| 〃 WLJJSJ009 (神经解剖学) |              |
| 欢迎界面                |              |
| 信息公告                |              |
| 学习导航                |              |
| 课程内容                | 数子读件         |
| 课程拓展                |              |
| 讨论                  | 教学规频         |
| 小组                  | 教学视频         |
| 工具                  |              |
| 帮助                  |              |
|                     |              |

点击教学视频进入,即可观看视频:

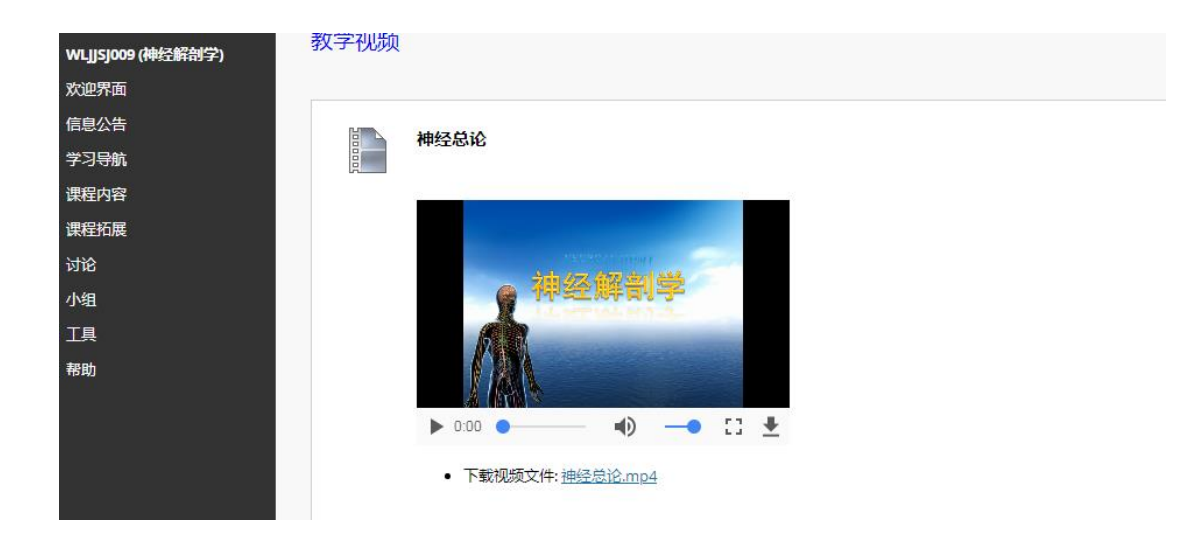

## 常见问题:

1、学生登录不上去也有可能是验证码输错了,点击验证码图片,刷
 新,再输入新的验证码登录。

2、密码输错 5 次,页面会锁定,就算老师给重置密码后也需要再等待 10 分钟,再登录。

3、学生有打开页面是空白的,或者我的课程里没有课程的(如下图 所示),是浏览器的问题,需要换成推荐的浏览器,谷歌或火狐。
不能用 360 浏览器!

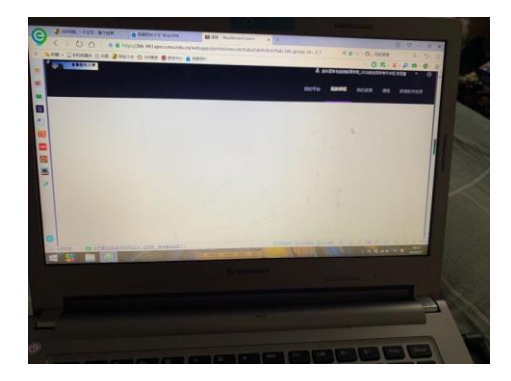